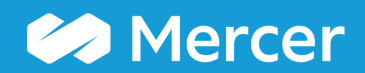

### Mercer WIN® Compare my Data

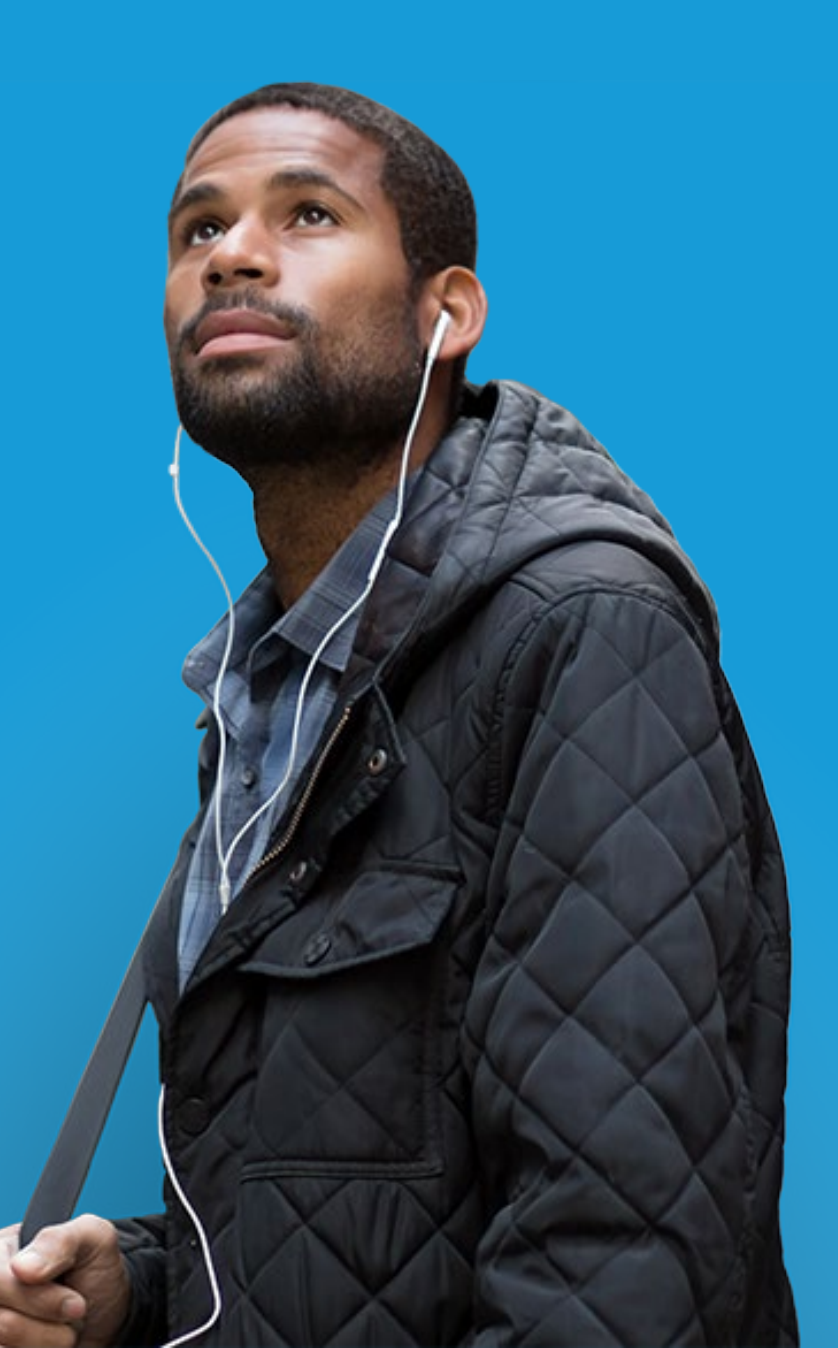

#### Mercer WIN<sup>®</sup> Compare my Data

| 🛠 Home 📚 Mercer Market Data 🛛 Mercer Market Data Results 🖉 📃 👘 🖉 |                                    |                           |                   |                    |                   |          |                       |          |                       |              |                |                         |
|------------------------------------------------------------------|------------------------------------|---------------------------|-------------------|--------------------|-------------------|----------|-----------------------|----------|-----------------------|--------------|----------------|-------------------------|
| Mercer Market Data Results: Library 0                            |                                    |                           |                   |                    |                   |          | My Saved Res          | sults    |                       |              |                |                         |
|                                                                  |                                    |                           |                   |                    |                   |          | View: Inc Org 🗸 Job 1 |          |                       |              | ▼              |                         |
| C Modify Search                                                  | <b>⊮</b> <sup>#</sup> Resize Colum | ns                        |                   |                    |                   | Base S   | alary                 |          |                       |              |                |                         |
|                                                                  | Job Title                          |                           | Job Type          | Job Code           | Typical Title     |          | Num Orgs              | Num Obs  | Inc Wtd 25th %ile     | Inc Wtd Mean | Inc Wtd Median | Inc Wtd 75th %ile       |
| All Data                                                         |                                    |                           |                   |                    |                   |          | 101                   | 313      | 56,713                | 73,105       | 68,120         | <sup>84,(</sup>         |
| - ⊗ ⊟                                                            | General Human Res                  | sources - Experienced P   | rofe Job          | HRM.02.001.P20     | HR Analyst, HR    |          |                       |          |                       |              |                |                         |
| All Data                                                         |                                    |                           |                   |                    |                   |          | 109                   | 357      | 45,036                | 53,942       | 51,883         | 60,                     |
| ▼ 🛛 🚍                                                            | General Human Res                  | sources - Entry Professio | onal Job          | HRM.02.001.P10     | HR Analyst, HR    |          |                       |          |                       |              |                |                         |
| All Data                                                         |                                    |                           |                   |                    |                   |          | 50                    | 163      | 36,400                | 43,537       | 42,393         | 48,:                    |
| ▼ 🛛 🗮                                                            | General Human Res                  | sources - Experienced P   | ara Job           | HRM.02.001.S20     | HR Administratic  |          |                       |          |                       |              |                |                         |
| All Data                                                         |                                    |                           |                   |                    |                   |          | 30                    | 189      | 35,100                | 40,553       | 41,124         | 45,                     |
| ▼ 🛛 🚍                                                            | General Human Res                  | sources - Entry Para-Pro  | ofessi Job        | HRM.02.001.S10     | HR Administratic  |          |                       |          |                       |              |                |                         |
| All Data                                                         |                                    |                           |                   |                    |                   |          | 23                    | 95       | 30,288                | 37,087       | 36,720         | 42,4                    |
| ▼ 🛛 🖽                                                            | Compensation & Be                  | nefits - Executive Level  | <u>3 (E3)</u> Job | HRM.04.001.E30     | Head of Comper    |          |                       |          |                       |              |                |                         |
| All Data                                                         |                                    |                           |                   |                    |                   | **       | 2                     | 2        |                       | -            | -              |                         |
| ▼ 🛛 🚍                                                            | Compensation & Be                  | nefits - Executive Level  | <u>2 (E2)</u> Job | HRM.04.001.E20     | Head of Comper    |          |                       |          |                       |              |                |                         |
| All Data                                                         |                                    |                           |                   |                    |                   |          | 4                     | 4        | -                     | 279,285      | 271,920        |                         |
| - 8 ⊟                                                            | Compensation & Ber                 | nefits - Executive Level  | <u>1 (E1)</u> Job | HRM.04.001.E10     | Head of Comper    |          |                       |          |                       |              |                | ~                       |
| <                                                                |                                    |                           |                   |                    | >                 | <        |                       |          |                       |              |                | >                       |
| Manage<br>Market<br>Views                                        | Refine<br>Market                   | Combine<br>Jobs           | Combine<br>PCs    | Compare<br>My Data | Normalize<br>Data | 📥 Age Da | ta Set<br>Band        | ding III | Send to My<br>Library |              | Line Save As   | 0 total results<br>Save |

The **Compare My Data (1)** feature is used to enable a comparison of submitted company data against the market data. The option allows the you to customize the comparison.

#### Mercer WIN<sup>®</sup> Compare my Data

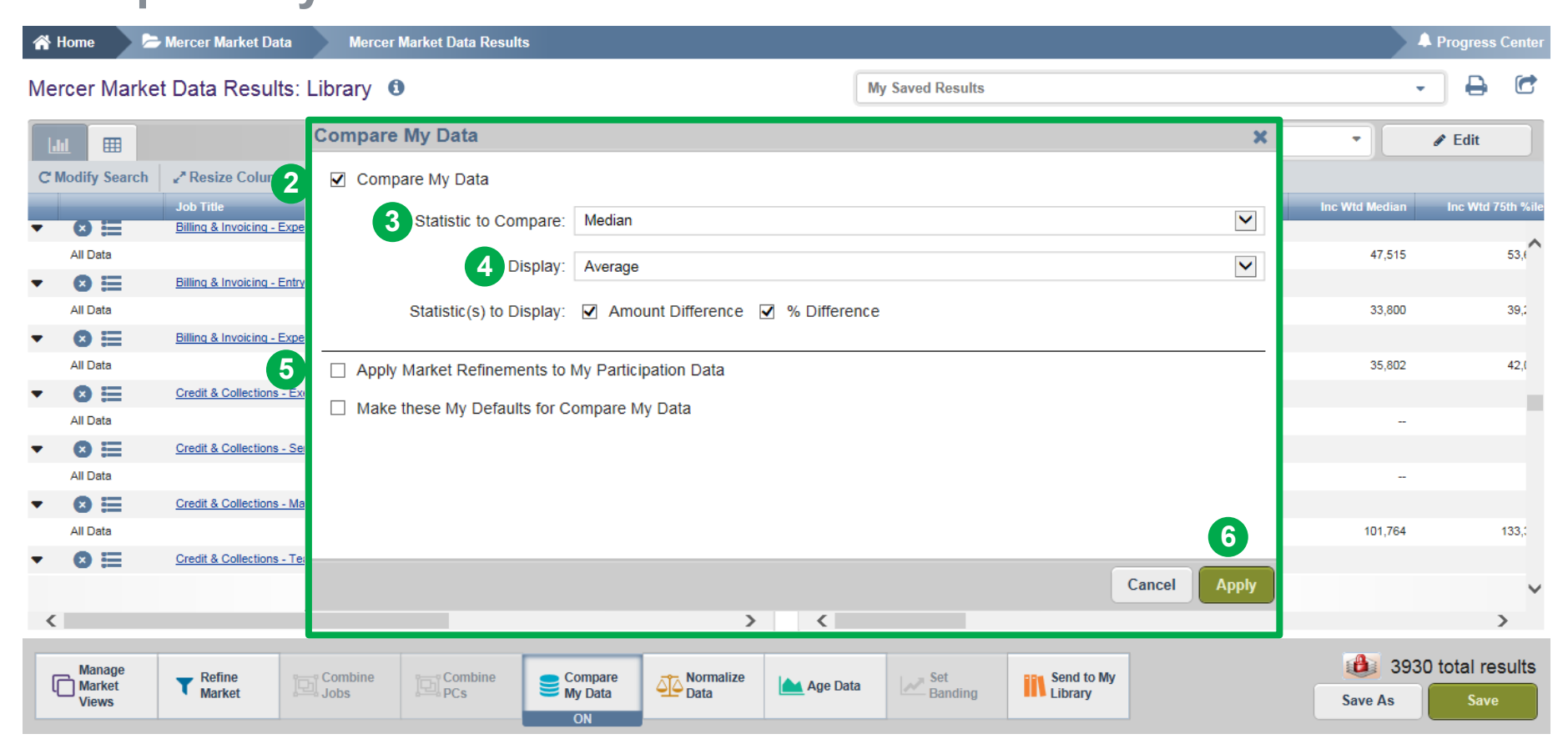

Tick **Compare My Data (2)** to switch the feature on and off. Select the **Statistics to Compare (3)** to customize the market statistic with which you want to compare your own data. By default, median is selected. Select the **Display (4)** option to choose the way you would like to view the data: by average, by individual employees (Lists down individual incumbent details along with employee IDs). The refinements applied on the market will be applied to your own data as well. The second option allows you to save the customized settings as your default settings (5). Click on the **Apply (6)** button to enable the changes.

#### Mercer WIN<sup>®</sup> Compare my Data

| 🕋 Home                                | ≽ Mercer Market Data      | Mercer Marke                   | t Data Result  | s                  |                  |            |                  |                       |                | <b>A</b>            | Progress Center    |
|---------------------------------------|---------------------------|--------------------------------|----------------|--------------------|------------------|------------|------------------|-----------------------|----------------|---------------------|--------------------|
| Mercer Market Data Results: Library 0 |                           |                                |                |                    |                  |            | My Saved Results | •                     | - C            |                     |                    |
| Lul 🎟                                 |                           |                                |                |                    |                  |            | View: Inc Or     | g 🗸 Job 1             | ✓ Edit         |                     |                    |
| C Modify Sea                          | rch 🖌 Resize Columns      |                                |                |                    |                  |            |                  |                       |                |                     |                    |
|                                       | Job Title                 |                                | Job Type       | Job Code           | Typical Title    | nc Wtd Mea | n Inc Wtd Median | Inc Wtd 75th %ile     | My Data Amount | Diff Inc Wtd Median | % Diff Inc Wtd N   |
| All Data                              |                           |                                |                |                    |                  | 152,57     | /8 146,523       | 172,780               | 8              | ,                   | ^                  |
| ▼ 🛛 🚍                                 | General Human Resource    | ces - Manager (M3)             | Job            | HRM.02.001.M30     | Human Resource   |            |                  |                       |                |                     |                    |
| All Data                              |                           |                                |                |                    |                  | 111,94     | 105,781          | 129,493               | 119,673        | 13,892              |                    |
| - 🛛 🚍                                 | General Human Resource    | <u>ces - Team Leader (Prof</u> | Job            | HRM.02.001.M20     | Human Resource   |            |                  |                       |                |                     |                    |
| All Data                              |                           |                                |                |                    |                  | 85,43      | 81 83,038        | 94,601                | 86,383         | 3,345               |                    |
| ▼ 🛛 🚍                                 | General Human Resource    | ces - Senior Professional      | Job            | HRM.02.001.P30     | HR Analyst, HR   |            |                  |                       |                |                     |                    |
| All Data                              |                           |                                |                |                    |                  | 73,10      | 68,120           | 84,026                | 65,529         | -2,591              |                    |
| ▼ 🛛 🗮                                 | General Human Resource    | ces - Experienced Profe        | Job            | HRM.02.001.P20     | HR Analyst, HR   |            |                  |                       |                |                     |                    |
| All Data                              |                           |                                |                |                    |                  | 53,94      | 2 51,883         | 60,789                | 48,617         | -3,266              |                    |
| ▼ Ø Ξ                                 | General Human Resourc     | ces - Entry Professional       | Job            | HRM.02.001.P10     | HR Analyst, HR   |            |                  |                       |                |                     |                    |
| All Data                              |                           |                                |                |                    |                  | 43,53      | 42,393           | 48,360                |                |                     |                    |
|                                       | General Human Resource    | ces - Experienced Para         | JOD            | HRM.02.001.520     | HR Administratio | 40.55      |                  | 45 400                |                |                     |                    |
|                                       | Ceneral Human Resource    | en Entry Pere Professi         | lob            | HPM 02 001 S10     | HR Administratio | 40,55      | 41,124           | 45,100                |                |                     | ~                  |
| <                                     | General Human Resource    | ces - Entry Para-Processi      |                | 11100.02.001.010   | >                | <          |                  |                       |                |                     | >                  |
| Manage<br>Market<br>Views             | <b>T</b> Refine<br>Market | Combine La Jobs                | Combine<br>PCs | Compare<br>My Data | Data             | Age Data   | Set<br>Banding   | Send to My<br>Library |                | Bave As             | total results Save |

The **Compare My Data (7)** feature will now be ON. The **My Data Amount (8)** column will appear once the Compare My Data option has been enabled.

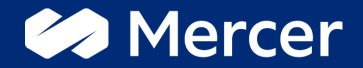

## Thank You

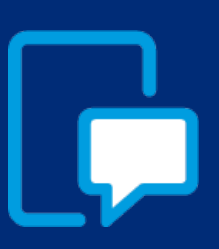

If you have any questions please contact our US & Canada client service team: <u>surveys@mercer.com</u>

800-333-3070

# welcome to brighter